## SAVE A TIMELINE IN STANDALONE

Save a timeline in a compatible interface to play programmed light sequences in standalone.

## **Create standalone Blocks in the timeline**

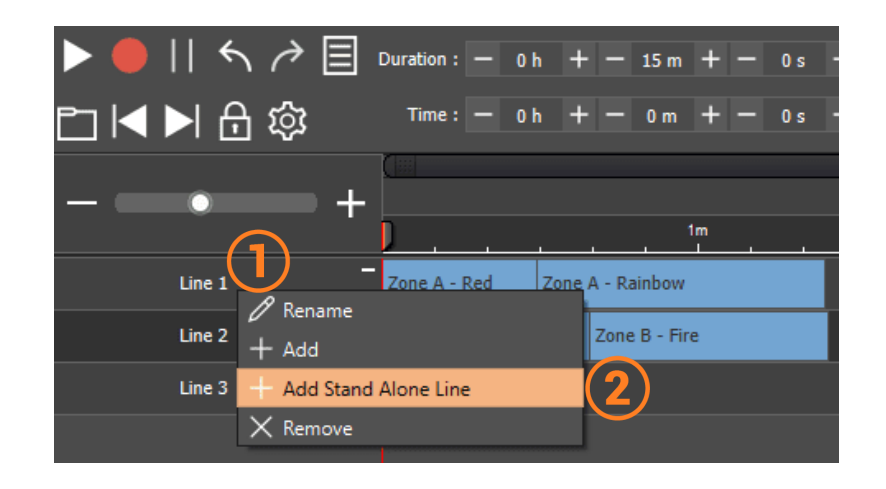

- 1. Right click on a line of the timeline
- 2. Select "Add Stand Alone Line"

| ▶●॥५╭▤<br>◻◀▶战 | Duration: $-$ 0 h + $-$ 15 m + $-$ 0 s<br>Time: $-$ 0 h + $-$ 0 m + $-$ 0 s | + - 0 +<br>+ - 0 +             | +              |
|----------------|-----------------------------------------------------------------------------|--------------------------------|----------------|
| +              |                                                                             | 2m 3m                          | 4m             |
| Stand Alone +  | SA Block #1                                                                 | SA Block #2                    | 3              |
| Line 1 +       | Zone A - Red Zone A - Rainbow                                               | Zone A - On/Off                | + Add SA Block |
| Line 2 +       | Zone B - Rai Zone B - Fire                                                  | Zone B - Checkerboard Zone B - | Zone B - Fire  |
|                |                                                                             |                                |                |

- 3. Right click in the "Stand Alone" line and select "Add SA Block"
- 4. Choose the size of the "SA Block" to match thedesired sequence of the timeline. Create as many block as needed

## Save Blocks in standalone

|                               | P          |              | Sc Fx       | 사 아은 당성         |          |        |                                                                         |
|-------------------------------|------------|--------------|-------------|-----------------|----------|--------|-------------------------------------------------------------------------|
|                               |            |              |             |                 |          |        | TIT PANEL ALONE OF BOARD                                                |
|                               |            |              |             |                 |          |        |                                                                         |
| Device #1 : DIN-E 1024 F01402 |            |              |             |                 |          |        | 🕑 In / Out Config 🕒 Clock 🔯 Options 🗖 Master / Slave 🛹 Commands 🚽 Zones |
|                               |            |              |             |                 |          |        |                                                                         |
|                               |            |              |             |                 |          |        |                                                                         |
|                               |            |              |             |                 |          |        |                                                                         |
|                               |            |              |             |                 |          |        | In / Out Config : AB Out  Merge Dmx In / Dmx Out                        |
|                               |            |              |             |                 |          |        |                                                                         |
|                               |            |              |             |                 |          |        | DMX A : U1 🔻 Channels : 384 💌                                           |
|                               |            |              |             |                 |          |        | DMX R · 112 · Channels · 0 · ·                                          |
|                               | × ☑ ↓ ● ୬) |              |             |                 |          |        |                                                                         |
|                               |            | Name         | Duration    | Properties      | Triggers | Zone 🔺 | DMX C : Channels : 💌                                                    |
|                               | 1          | Red          | 00m 01s 000 | 00:00:000       | 1 .      | A      |                                                                         |
|                               | 2          | Rainbow      | 00m 03s 000 | 00:00:000 00    | 2 .      | A      |                                                                         |
|                               | 3          | On/Off       | 00m 02s 000 | 00:00:000 00    | 3        | A      | ArtNet / sACN : U1 ▼ <===> U4 ▼                                         |
|                               | 4          | Aller-Retour | 00m 02s 960 | 00:00:000 00    | 4        | A      |                                                                         |
|                               | 5          | Tubes        | 00m 02s 920 | 00:00:000 00    | 5        | A      | (2)                                                                     |
|                               | 6          | Checkerboard | 00m 04s 000 | 00:00:000 00    | 6        | A      |                                                                         |
|                               | 7          | Fire         | 00m 01s 960 | 00:00:000 00    | 7        | A      |                                                                         |
|                               | 8          | Multi        | 00m 03s 000 | 00:00:000 00    | 8        | A      | Device Triggers Time triggers Schedule activation                       |
|                               | 9 🗸        | SA Block #1  | 01m 25s 000 | 00:00:000 #1 🗈  |          | A      |                                                                         |
|                               | 1          | SA Block #2  | 01m 30s 320 | 00:00:000 🗰 1 🗈 |          | A      |                                                                         |
|                               | 17 🗹       | SA Block #3  | 00m 53s 440 | 00:00:000       |          | A      |                                                                         |
|                               | 12 🗸       | SA Block #4  | 00m 53s 440 | 00:00:000 👘 1 🔿 |          | A      |                                                                         |
| 1                             | 13         | Green        | 00m 01s 000 | 00:00:000 00    | 1 🖌      | В      |                                                                         |

- 1. Check the desired Block, it is possible to assign them to buttons or configure triggers as for a scene
- 2. Define the universe range that must be saved when writing

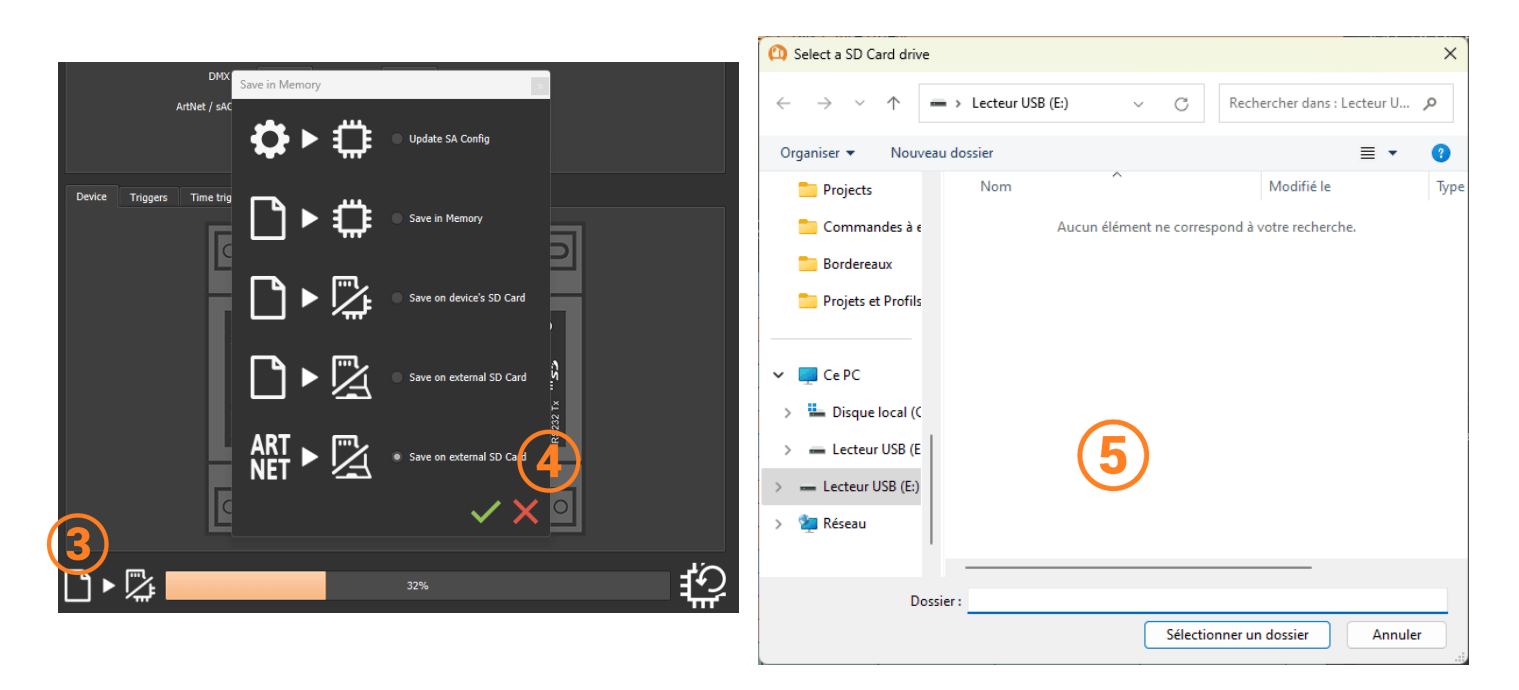

- 3. Click on "Save in memory"
- 4. Select "ARTNET>Save on external SD Card"
- 5. Choose the micro SD card inserted into the computer

Once the show is saved simply insert the Micro SD into a compatible interface configured in Art-Net mode. Care must be taken to ensure that the network settings of the interface are properly configured.